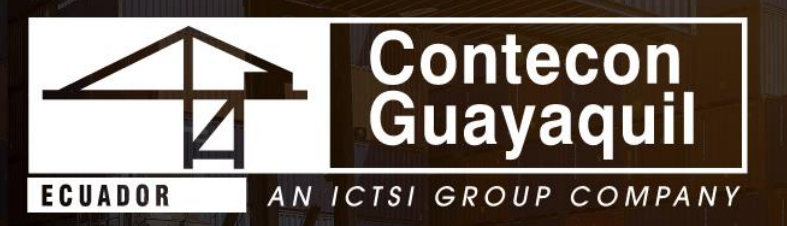

# Instructivo para Actualización de Empresas de Transporte - Pase de Puerta en la

## Terminal Virtual de

Contecon Guayaquil S.A

www.cgsa.com.ec

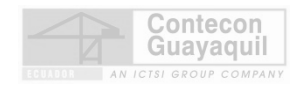

## Historial de Versiones

| Página | Fecha      | Autor                   | Comentarios            |  |  |
|--------|------------|-------------------------|------------------------|--|--|
| 1      | 22-11-2024 | Permisos y Credenciales | Creación del documento |  |  |

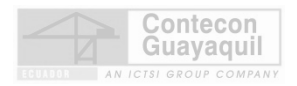

#### Pasos a seguir para Actualización de Empresas de Transporte – Pases de Puerta

1. Ingrese a Terminal Virtual <u>https://apps.cgsa.com.ec/Terminal/login.aspx</u>

|                        | Terminal Virtual                                            |                     |
|------------------------|-------------------------------------------------------------|---------------------|
|                        | Iniciar Sesión<br>Ingrese su nombre de usuario y contraseña |                     |
|                        | Usuario                                                     |                     |
|                        |                                                             |                     |
|                        | Contraseña                                                  |                     |
|                        | ÷                                                           |                     |
|                        | ¿Olvidaste tu contraseña?                                   |                     |
|                        |                                                             |                     |
|                        |                                                             |                     |
|                        | Ingraear                                                    |                     |
|                        | ingresui                                                    |                     |
|                        | 🖒 No tengo usuario                                          |                     |
|                        |                                                             |                     |
| 2. Ingrese al menú Ges | stión de Acceso                                             |                     |
|                        | Bienv                                                       | enido:              |
|                        |                                                             | Sallr Camblar Clave |
| lnicio                 |                                                             |                     |
| 🚠 Depósito de Vacios   | Carlos                                                      |                     |
| Gestión Financiera     |                                                             | 2                   |
| Servicio al Cliente    |                                                             |                     |
|                        |                                                             | ATTA                |
|                        |                                                             |                     |
|                        |                                                             |                     |
|                        |                                                             |                     |
| Versión: 1.0           |                                                             |                     |
| Fecha: 25/11/2024      |                                                             | 3                   |
|                        |                                                             |                     |

3. Seleccione la opción Actualización de Empresas de Transporte

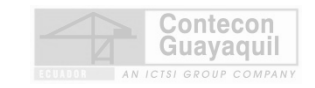

|                      |                                     |                                              | Bienvenido:                                                    | Salir Cambiar Clave                                                       |
|----------------------|-------------------------------------|----------------------------------------------|----------------------------------------------------------------|---------------------------------------------------------------------------|
| 🟠 Inicio             | Gestión de Accesos >                |                                              |                                                                |                                                                           |
| Depósito de Vacíos   |                                     |                                              |                                                                |                                                                           |
| Gestión Financiera   | Filtrar por: Control Acceso - El    | mpresa                                       |                                                                |                                                                           |
| 🖉 Gestión de Accesos |                                     |                                              |                                                                |                                                                           |
| Servicio al Cliente  |                                     |                                              |                                                                |                                                                           |
|                      | Actualización de<br>Documentos      | Actualización de<br>Empresa de<br>Transporte | Actualizar datos de<br>Empresa                                 | Consola de<br>Solicitudes                                                 |
|                      |                                     |                                              |                                                                |                                                                           |
|                      | Consulta Información<br>Colaborador | Consulta Información<br>Vehículo             | Solicitar Acceso a la<br>Terminal (Con<br>Credencial Temporal) | Solicitar Acceso a la<br>Terminal sin<br>Credencial (Pase<br>Provisional) |

4. Seleccione el número de pase de puerta que dese actualizar. De clic en ele botón "Actualizar".

| ASE DE P | E DE PUERTA DE IMPORTACIÓN |                           |              |                 |        |       |                          |            |
|----------|----------------------------|---------------------------|--------------|-----------------|--------|-------|--------------------------|------------|
|          | Ð                          |                           |              |                 |        |       |                          |            |
|          |                            |                           |              |                 |        |       | Buscar:                  |            |
| TIPO ≑   | # PASE 🗘                   | CARGA                     | CONTENEDOR 🗘 | EMPRESA TRANSP. | CHOFER | PLACA | TURNO                    | accion 🗘   |
| CNTR     | 1853518                    | CEC2024PCIU0012-1126-0000 | CSNU7790930  | CONTECON        |        |       | 2024/11/26 04:00 - 04:59 | Actualizar |
| CNTR     | 1853595                    | CEC2024WHLU5746-1016-0001 | FFAU2404318  | CONTECON        |        |       | 2024/11/26 11:00 - 11:59 | Actualizar |
| CNTR     | 1853694                    | CEC2024ZIMU5428-0218-0001 | JXLU6452570  | CONTECON        |        |       | 2024/12/01 09:00 - 09:59 | Actualizar |
|          |                            |                           |              |                 |        |       |                          |            |

5. Actualice el número de cedula del conductor o la placa del vehículo según corresponda. De clic en el botón "Actualizar".

**Nota:** Tanto el vehículo como el conductor deben contar con documentación vigente y actualizada en el área de Permisos y Credenciales.

|                 | ACTUALIZAR DA<br>Cia. Trans: | TOS DEL TRANSPORTIS | ΓΑ           | ×                         |  |
|-----------------|------------------------------|---------------------|--------------|---------------------------|--|
|                 | 0991456848001 - CIATE        | EITE S.A.           |              |                           |  |
|                 | Chofer:                      |                     | Placa:       |                           |  |
|                 | Tipo Carga:*                 | # Pase:*            | Contenedor:* | # Carga:*                 |  |
|                 | CNTR                         | 1853518             | CSNU7790930  | CEC2024PCIU0012-1126-0000 |  |
| ****            | Chofer: (Nuevo)              |                     |              |                           |  |
|                 | Placa: (Nuevo)               |                     |              |                           |  |
|                 |                              |                     |              |                           |  |
|                 |                              |                     |              |                           |  |
| 1               |                              |                     |              | Actualizar                |  |
| reión: 1.0      |                              |                     |              |                           |  |
| 151011. 1.0     |                              |                     |              |                           |  |
| cha: 25/11/2024 |                              |                     |              |                           |  |
|                 |                              |                     |              |                           |  |

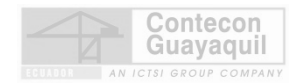

### Generalidades

Puede realizar el cambio de conductor o vehículo hasta un minuto antes de que caduque su pase puerta.

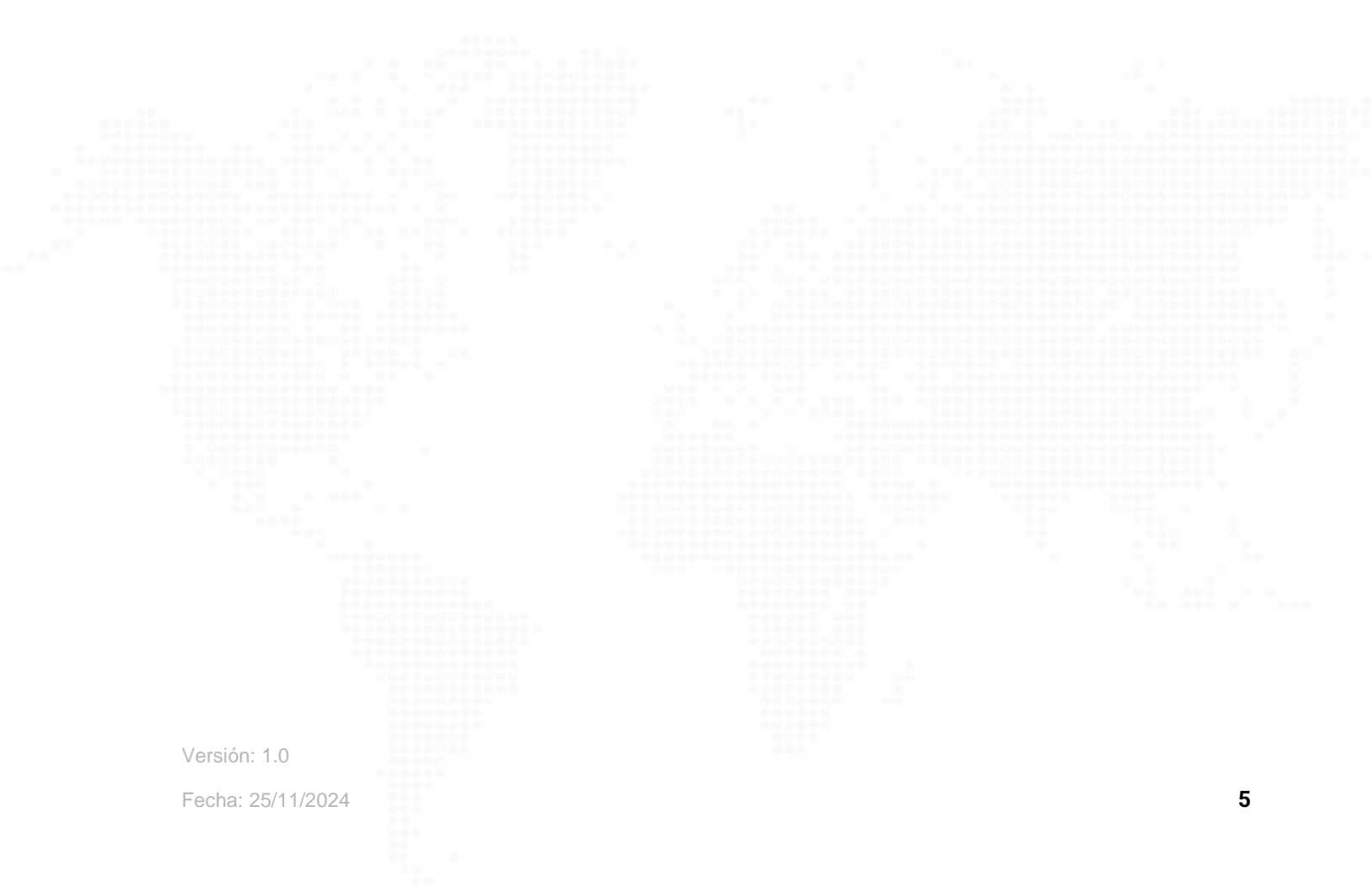